## Coupons App

| Dashboard      | Θ | Your Business Name > Das          | nboard      |                  |  |                  |   |  |
|----------------|---|-----------------------------------|-------------|------------------|--|------------------|---|--|
| My Dashboard   |   | A second                          |             |                  |  |                  |   |  |
| View Interface |   | Account                           |             |                  |  |                  |   |  |
| Edit Interface |   | Manager                           |             |                  |  |                  |   |  |
| Messages 0     |   | Celeste Donohue<br>(252) 202-8186 |             |                  |  |                  |   |  |
| Content        | Œ | celeste@oneboat.com               |             |                  |  |                  |   |  |
| Apps           |   |                                   |             |                  |  |                  |   |  |
| About          | ⊕ | Past 30 Days                      |             |                  |  |                  |   |  |
| Coupons        | œ | Visite                            |             | Dege Viewe       |  | Improcione       |   |  |
| Daily Specials | Ð | VISIUS                            |             | Page views       |  | Impressions      |   |  |
| Events         | Œ |                                   |             |                  |  |                  |   |  |
| Gallery        | œ | 7,807                             |             | 18,451           |  | 22,372           |   |  |
| Giveaways      | œ | View Full Report                  |             | View Full Report |  | View Full Report |   |  |
| Great Plates   | œ |                                   |             | · · · ·          |  |                  |   |  |
| HTML Pages     | œ | My Apps                           |             |                  |  |                  |   |  |
| Menus          | œ |                                   |             |                  |  |                  |   |  |
| Press          | æ | View                              | Status      | Add              |  | Actions          |   |  |
| Promotions     | æ |                                   |             |                  |  |                  |   |  |
| Videos         | æ | Soupons (?)                       | Has Content | Coupon or Offer  |  | Actions          | • |  |
| Social Media   | Æ |                                   |             |                  |  | A                |   |  |

## UPDATE A COUPON OR OFFER

Under Dashboard > My Apps > Coupons > Actions -

Once a coupon is published, the **View**, **App Content** and Embed links will become available under the Actions column.

 Select View to see the coupon/offer short description as seen by the site visitor. Select the View Coupon box for a pop-up of the full coupon.

| Business Name (Test) > Coupons                                                     |      |        |           |  |  |  |
|------------------------------------------------------------------------------------|------|--------|-----------|--|--|--|
|                                                                                    | View | Manage | Dashboard |  |  |  |
| Offer Title Here<br>A short description with information about discount/offer. 300 |      |        |           |  |  |  |

► Select Manage on the View page or select App Content from the Dashboard to quickly delete, publish or unpublish Coupon by using the drop box. Make changes to individual items by selecting the Edit link.

| Ор  | Operations                        |                 |                         |               |           |           |  |  |  |  |
|-----|-----------------------------------|-----------------|-------------------------|---------------|-----------|-----------|--|--|--|--|
| - c | - Choose an operation - V Execute |                 |                         |               |           |           |  |  |  |  |
|     | Title                             | Туре            | Created                 | Last Updated  | Published |           |  |  |  |  |
|     | Offer Title Here                  | Coupon or Offer | July 13, 2015 - 11:51am | 1 week 3 days | Yes       | edit view |  |  |  |  |

## ADD A COUPON OR OFFER

Under Dashboard > My Apps > Coupons > Add

A coupon or offer redeemable at the business. Select the **Coupon or Offer** link under the Add column to create a new item. Then fill in the information below (\* = *Required Field*):

- Title\*: A mandatory field for name of discount/offer.
- **Coupon Code**: The Coupon Code you would like to use to track the discount. 60 characters maximum
- **Description**: Short information about discount/offer. 300 characters maximum.
- **Discount Rules**: Rules that apply (the fine print). 300 characters maximum.
- **Discount Dates**: Start Date for the discount (E.g., 07/13/2015), is optional. Expires end date for the discount (E.g., 07/13/2015), is optional.
- Featured: Check this box to make a featured coupon. This means it will be linked to in the business sidebar and (potentially) in any listing for this business. If no items are marked as a Featured Coupon, the most recently published coupon will be used.
- Select **Post to Facebook** (optional) and then the **SAVE** button to publish the new content.

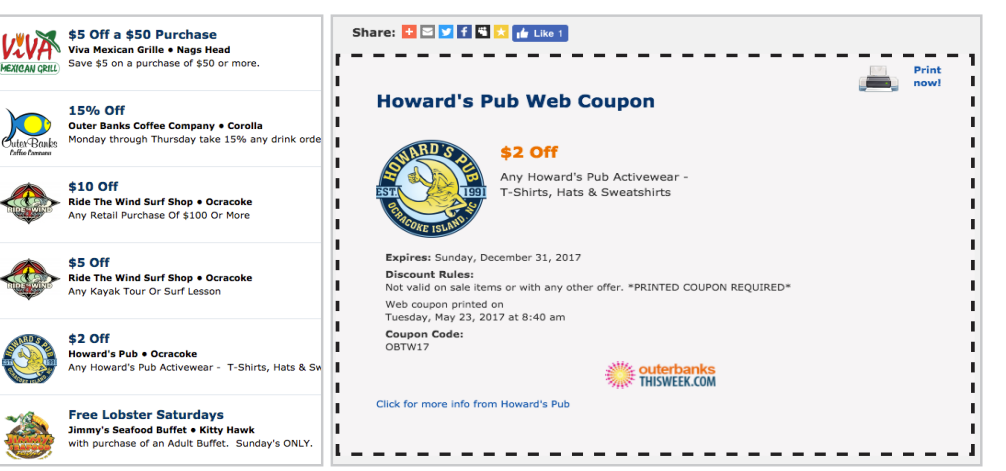

Example of coupon item in list and print views.